# FUNGSI LOOKUP

## Pengertian (1)

- Pada pertemuan sebelumnya dijabarkan bahwa untuk memilih salah satu dari beberapa alternatif jawaban yang ditawarkan, kita dapat memanfaatkan fungsi logika IF. Apabila kita memiliki alternatif jawaban yang cukup banyak untuk satu permasalahan, kita akan terasa sulit bila hanya menggunakan fungsi logika IF.
- Oleh karena itu, *Microsoft Excel 2010* menyediakan fasilitas yang berupa fungsi Lookup untuk mengatasi pencarian data maupun referensi dalam suatu tabel.

## Pengertian (2)

- Fungsi Lookup membutuhkan sebuah tabel **Lookup** yang digunakan untuk menampung alternatif jawaban yang ditawarkan. Dengan menggunakan fungsi **VLOOKUP** dan fungsi **HLOOKUP**, kita dapat melacak alternatif jawaban yang sesuai dengan ketentuan yang diberikan.
- Jika ketentuan di dalam IF merupakan rumus logika, maka ketentuan di dalam fungsi **VLOOKUP** dan fungsi **HLOOKUP** merupakan sebuah nilai. Nilai ini berupa data **numeric (value)** atau **teks (data karakter).** Sebelum membahas tentang fungsi VLOOKUP dan fungsi HLOOKUP.

# Fungsi VLOOKUP (1)

- Fungsi VLOOKUP digunakan untuk pembacaan suatu table, di mana table lookup disusun secara vertical.
- Bentuk umum penulisan fungsi VLOOKUP :

#### = VLOOKUP(NILAI KUNCI, RANGE TABEL, OFFSET KOLOM, RANGE LOOKUP)

#### • Keterangan :

- **Nilai Kunci** : adalah data kunci yang diletaknya ada di dalam table kerja kita. Nilai kunci dapat berupa data Numerik maupun data karakter, misal data kuncinya yaitu sel **D11**
- **Range Tabel :** adalah range pada table lookup, missal range **B4:D7**, sebaiknya sebelum kita membuat fungsi VLOOKUP, table ini didefinisikan terlebih dahulu nama rangenya.
- Offset Nomor Kolom : adalah nomor kolom yang memuat keterangan tentang misal ; GOL,GAJI POKOK, dan TUNJANGAN di dalam table lookup vertical
- Range Lookup, argument ini akan menentukan tingkat ketepatan dalam menemukan data. Isikan FALSE bila kita menginginkan pencarian dilakukan secara tepat, isikan TRUE atau abaikan argument ini bila kita menginginkan jawaban yang terdekat bila angka yang tepat tidak ada.

# Fungsi VLOOKUP (2)

### • Contoh Penggunaan fungsi VLookup

|                | А | В           | С                 | D         | E             | F         |
|----------------|---|-------------|-------------------|-----------|---------------|-----------|
| 1              |   | TAB         | EL GAJI DAN TU    | JNJANGAN  |               |           |
| 2              |   | GOL         | <b>GAJI РОКОК</b> | TUNJANGAN |               |           |
| 3              |   | А           | 250000            | 10%       |               |           |
| 4              |   | в           | 350000            | 8%        |               |           |
| 5              |   | С           | 500000            | 5%        |               |           |
| 6              |   | D           | 650000            | 3%        |               |           |
| 7              |   |             |                   |           |               |           |
| 8              |   | NO          | NAMA<br>KARYAWAN  | GOL       | GAJI<br>POKOK | TUNJANGAN |
| 9              |   | 1           | NANA              | С         |               |           |
| 10             |   | 2           | DENY              | А         |               |           |
| 11             |   | 3           | ANDRI             | В         |               |           |
|                |   | 4           | DIANA             | C         |               |           |
| 12             |   | 4           | DIANA             | ~         |               |           |
| 12<br>13       |   | 5           | YONO              | D         |               |           |
| 12<br>13<br>14 |   | 4<br>5<br>6 | YONO<br>JAKA      | D<br>B    |               |           |

# Fungsi VLOOKUP (2)

|                                      | Α | В                                | С                                                          | D                                 | E     | F         |
|--------------------------------------|---|----------------------------------|------------------------------------------------------------|-----------------------------------|-------|-----------|
| 1                                    |   | TAB                              | EL GAJI DAN TU                                             | JNJANGAN                          |       |           |
| 2                                    |   | GOL                              | <b>GAJI РОКОК</b>                                          | TUNJANGAN                         |       |           |
| 3                                    |   | А                                | 250000                                                     | 10%                               |       |           |
| 4                                    |   | в                                | 350000                                                     | 8%                                |       |           |
| 5                                    |   | С                                | 500000                                                     | 5%                                |       |           |
| 6                                    |   | D                                | 650000                                                     | 3%                                |       |           |
| 7                                    |   |                                  |                                                            |                                   |       |           |
|                                      |   |                                  | NAMA                                                       |                                   | GAJI  | TUNIANCAN |
| 8                                    |   | NO                               | KARYAWAN                                                   | GOL                               | РОКОК | TUNJANGAN |
| 8<br>9                               |   | NO<br>1                          | KARYAWAN<br>NANA                                           | GOL                               | РОКОК | TUNJANGAN |
| 8<br>9<br>10                         |   | NO<br>1<br>2                     | KARYAWAN<br>NANA<br>DENY                                   | GOL<br>C<br>A                     | РОКОК | TUNJANGAN |
| 8<br>9<br>10<br>11                   |   | NO<br>1<br>2<br>3                | KARYAWAN<br>NANA<br>DENY<br>ANDRI                          | GOL<br>C<br>A<br>B                | РОКОК |           |
| 8<br>9<br>10<br>11<br>12             |   | NO<br>1<br>2<br>3<br>4           | KARYAWAN<br>NANA<br>DENY<br>ANDRI<br>DIANA                 | GOL<br>C<br>A<br>B<br>C           | РОКОК |           |
| 8<br>9<br>10<br>11<br>12<br>13       |   | NO<br>1<br>2<br>3<br>4<br>5      | KARYAWAN<br>NANA<br>DENY<br>ANDRI<br>DIANA<br>YONO         | GOL<br>C<br>A<br>B<br>C<br>D      | РОКОК |           |
| 8<br>9<br>10<br>11<br>12<br>13<br>14 |   | NO<br>1<br>2<br>3<br>4<br>5<br>6 | KARYAWAN<br>NANA<br>DENY<br>ANDRI<br>DIANA<br>YONO<br>JAKA | GOL<br>C<br>A<br>B<br>C<br>D<br>B | РОКОК |           |

#### • Keterangan :

- Isilah kolom GAJI POKOK berdasarkan tabel GAJI dan TUNJANGAN
- Isilah kolom TUNJANGAN berdasarkan tabel GAJI dan TUNJANGAN, dimana persen dikalikan GAJI POKOK.

# Fungsi VLOOKUP (3)

#### Mendefinisikan Nama Range

Untuk memudahkan di dalam pembacaan suatu tabel, sebaiknya tabel Lookup diberi nama range agar mudah di dalam penulisannya. Untuk memberi nama range pada tabel Lookup, ikuti langkah sebagai berikut :

- Seleksi sel atau range yang akan diberi nama, yaitu **B3:D6**
- Klik tab Formulas
- Pada kelompok **Defined Names**, klik tool **Define Name**
- Pada kotak isian Name, ketik nama range-nya, misal **TABEL\_1**
- Pada tombol pilihan *Scope*, pilih Workbook atau sheet
- Klik tombol OK

# Fungsi VLOOKUP (4)

#### = VLOOKUP(NILAI KUNCI, RANGE TABEL, OFFSET KOLOM, RANGE LOOKUP)

Mengisi rumus GAJI POKOK :

Letakkan penunjuk sel pada sel E9 Ketik rumus :

### =VLOOKUP(D9,TABEL\_1,2)

Lalu salin rumus tersebut sampai E14

|    | C<br>K | Offset<br>olom 1 | Offset<br>Kolom 2 | Offset<br>Kolom 3 | 3             |           |
|----|--------|------------------|-------------------|-------------------|---------------|-----------|
|    | A      | $\overline{7}$   | $\overline{2}$    | 7                 | E             | F         |
| 1  |        | ТАВ              | EL GAJI DAN TU    |                   |               |           |
| 2  |        | GOL              | <b>GAJI РОКОК</b> | TUNJANGAN         |               |           |
| 3  |        | А                | 250000            | 10%               |               |           |
| 4  |        | В                | 350000            | 8%                |               |           |
| 5  |        | С                | 500000            | 5%                |               |           |
| 6  |        | D                | 650000            | 3%                |               |           |
| 7  |        |                  |                   |                   |               |           |
| 8  |        | NO               | NAMA<br>KARYAWAN  | GOL               | GAJI<br>POKOK | TUNJANGAN |
| 9  |        | 1                | NANA              | С                 | 500000        |           |
| 10 |        | 2                | DENY              | А                 | 250000        |           |
| 11 |        | 3                | ANDRI             | В                 | 350000        |           |
| 12 |        | 4                | DIANA             | С                 | 500000        |           |
| 13 |        | 5                | YONO              | D                 | 650000        |           |
| 14 |        | 6                | JAKA              | В                 | 350000        |           |

# Fungsi VLOOKUP (5)

#### = VLOOKUP(NILAI KUNCI, RANGE TABEL, OFFSET KOLOM)

Mengisi rumus TUNJANGAN:

Letakkan penunjuk sel pada sel f9 Ketik rumus :

### **=VLOOKUP(D9,TABEL\_1,3) \* E9**

Lalu salin rumus tersebut sampai F14

|    | ł | Offset<br>Kolom 1 | Offset<br>Kolom 2 | Offset<br>Kolom 3 |               |           |  |
|----|---|-------------------|-------------------|-------------------|---------------|-----------|--|
|    | Α | $\prec$ $\succ$   |                   |                   | E             | F         |  |
| 1  |   |                   | EL GAJI AN TU     |                   |               |           |  |
| 2  |   | GOL               | <b>GAJI РОКОК</b> | TUNJANGAN         |               |           |  |
| З  |   | A                 | 250000            | 10%               |               |           |  |
| 4  |   | В                 | 350000            | 8%                |               |           |  |
| 5  |   | С                 | 500000            | 5%                |               |           |  |
| 6  |   | D                 | 650000            | 3%                |               |           |  |
| 7  |   |                   |                   |                   |               |           |  |
| 8  |   | NO                | NAMA<br>KARYAWAN  | GOL               | GAJI<br>POKOK | TUNJANGAN |  |
| 9  |   | 1                 | NANA              | С                 | 500000        | 25000     |  |
| 10 |   | 2                 | DENY              | А                 | 250000        | 25000     |  |
| 11 |   | 3                 | ANDRI             | В                 | 350000        | 28000     |  |
| 12 |   | 4                 | DIANA             | С                 | 500000        | 25000     |  |
| 13 |   | 5                 | YONO              | D                 | 650000        | 19500     |  |
| 14 |   | 6                 | JAKA              | В                 | 350000        | 28000     |  |

# Fungsi HLOOKUP

• Fungsi HLOOKUP digunakan untuk pembacaan suatu tabel,

di mana tabel lookup disusun secara horizontal.

• Bentuk umum penulisan fungsi HLOOKUP :

=HLOOKUP(Nilai Kunci, Range Tabel, Offset Baris, Range Lookup)

# Fungsi HLOOKUP (2)

Contoh berikut adalah fungsi HLOOKUP

|    | Α | В  | С         | D        | E          | F         | G      |
|----|---|----|-----------|----------|------------|-----------|--------|
| 1  |   |    |           | TABEL GA | JI DAN TUI | JANGAN    |        |
| 2  |   |    | GOL       | Α        | В          | С         | D      |
| 3  |   |    | GAJI      | 25000    | 35000      | 50000     | 65000  |
| 4  |   |    | TUNJANGAN | 10%      | 8%         | 5%        | 3%     |
| 5  |   |    |           |          |            |           |        |
| 6  |   | NO | NAMA      | 601      | GAJI       | TUNIANCAN | GAJI   |
| 7  |   | NO | KARYAWAN  | GOL      | РОКОК      | TUNJANGAN | BERSIH |
| 8  |   | 1  | NANA      | С        |            |           |        |
| 9  |   | 2  | DENY      | А        |            |           |        |
| 10 |   | 3  | ANDRI     | в        |            |           |        |
| 11 |   | 4  | DIANA     | С        |            |           |        |
| 12 |   | 5  | YONO      | D        |            |           |        |
| 13 |   | 6  | JAKA      | В        |            |           |        |

## Fungsi HLOOKUP (3)

 Memberi Nama range D2:G4 dengan nama TABEL\_2

| TAB | BEL_2 |    | - (*      | <i>f</i> ∗ A |            |           |        |
|-----|-------|----|-----------|--------------|------------|-----------|--------|
|     | Α     | В  | С         | D            | E          | F         | G      |
| 1   |       |    |           | TABEL GA     | JI DAN TUI | JANGAN    |        |
| 2   |       |    | GOL       | Α            | В          | C         | D      |
| 3   |       |    | GAJI      | 25000        | 35000      | 50000     | 65000  |
| 4   |       |    | TUNJANGAN | 10%          | 8%         | 5%        | 3%     |
| 5   |       |    |           |              |            |           |        |
| 6   |       | NO | NAMA      | 601          | GAJI       | TUNIANGAN | GAJI   |
| 7   |       | NO | KARYAWAN  | GOL          | РОКОК      | TONJANGAN | BERSIH |
| 8   |       | 1  | NANA      | С            |            |           |        |
| 9   |       | 2  | DENY      | А            |            |           |        |
| 10  |       | 3  | ANDRI     | В            |            |           |        |
| 11  |       | 4  | DIANA     | С            |            |           |        |
| 12  |       | 5  | YONO      | D            |            |           |        |
| 13  |       | 6  | JAKA      | В            |            |           |        |
|     |       |    |           |              |            |           |        |

# Fungsi HLOOKUP (4)

#### =HLOOKUP(Nilai Kunci, Range Tabel, Offset Baris, Range Lookup)

- Mengisi rumus GAJI POKOK :
  - Letakkan penunjuk sel pada E8
  - Ketik rumus : = HLOOKUP(D8,TABEL\_2,2)
  - Lalu salin rumus tersebut

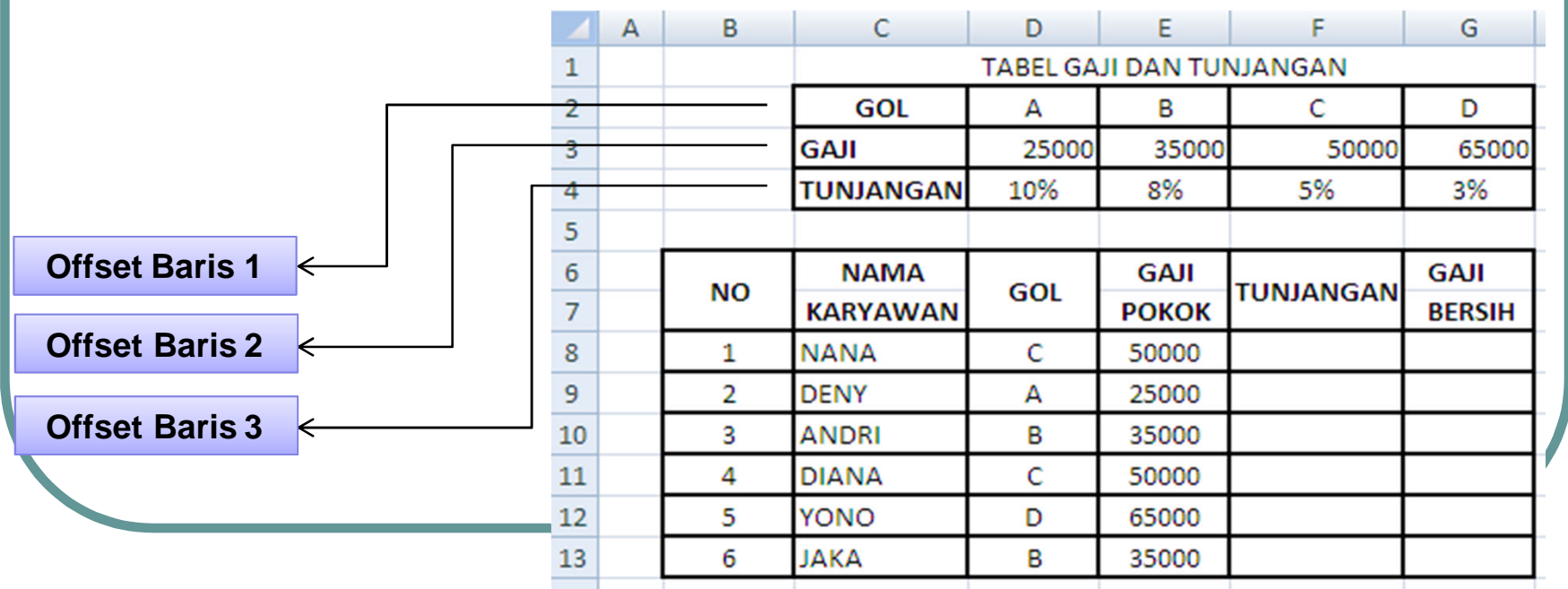

# Fungsi HLOOKUP (5)

#### =HLOOKUP(Nilai Kunci, Range Tabel, Offset Baris, Range Lookup)

- Mengisi rumus **TUNJANGAN**:
  - Letakkan penunjuk sel pada E8
  - Ketik rumus : = HLOOKUP(D8,TABEL\_2,3)\* E8
  - Lalu salin rumus tersebut

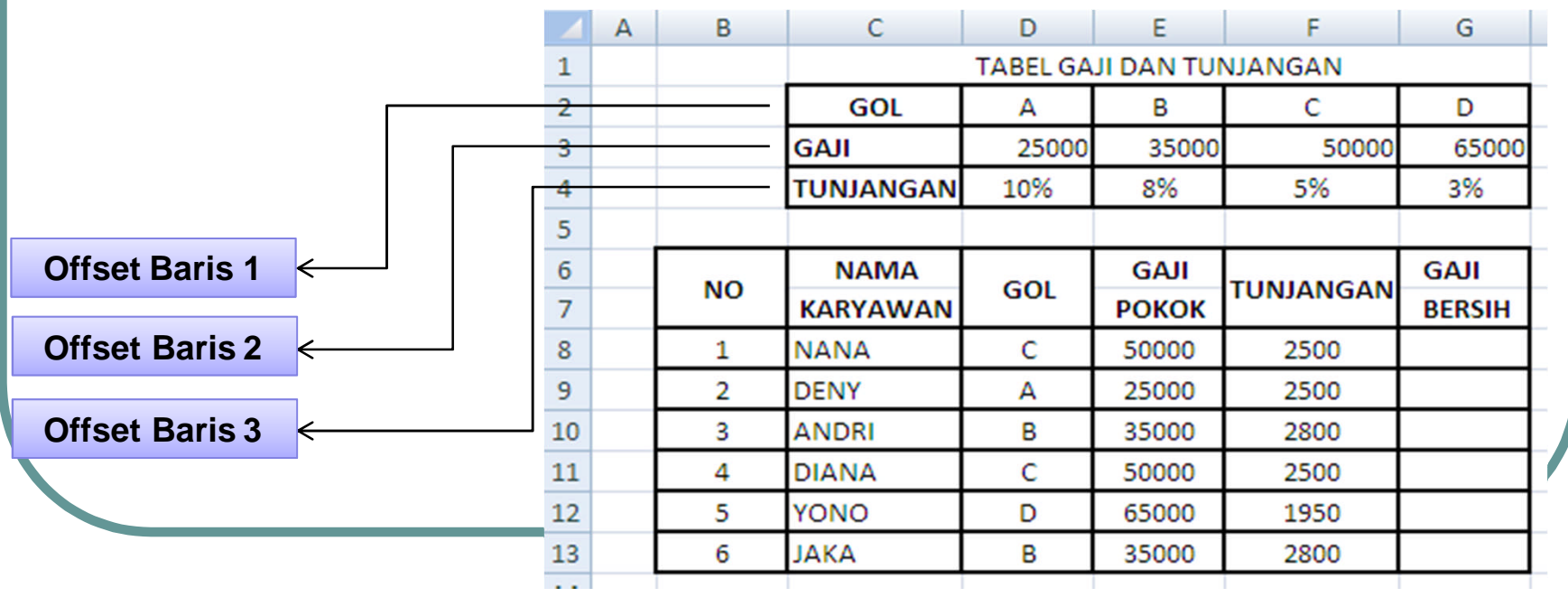

# Fungsi HLOOKUP (6)

### • Mengisi rumus **GAJI BERSIH** :

- letakkan penunjuk sel pada sel G8
- Ketik rumus : **=E8+F8**
- Lalu salin rumus tersebut
- Hasil akhirnya sbb :

|    | A | В  | C         | D        | E          | F         | G      |
|----|---|----|-----------|----------|------------|-----------|--------|
| 1  |   |    |           | TABEL GA | JI DAN TUN | JANGAN    |        |
| 2  |   |    | GOL       | А        | в          | С         | D      |
| 3  |   |    | GAJI      | 25000    | 35000      | 50000     | 65000  |
| 4  |   |    | TUNJANGAN | 10%      | 8%         | 5%        | 3%     |
| 5  |   |    |           |          |            |           |        |
| 6  |   | NO | NAMA      | 60       | GAJI       | TUNIANCAN | GAJI   |
| 7  |   | NO | KARYAWAN  | GOL      | РОКОК      | TUNJANGAN | BERSIH |
| 8  |   | 1  | NANA      | С        | 50000      | 2500      | 52500  |
| 9  |   | 2  | DENY      | А        | 25000      | 2500      | 27500  |
| 10 |   | 3  | ANDRI     | В        | 35000      | 2800      | 37800  |
| 11 |   | 4  | DIANA     | С        | 50000      | 2500      | 52500  |
| 12 |   | 5  | YONO      | D        | 65000      | 1950      | 66950  |
| 13 |   | 6  | JAKA      | В        | 35000      | 2800      | 37800  |
|    |   |    |           |          |            |           |        |

## Kombinasi LOOKUP & IF

|    | А | В     | С       | D         | E         | F            | G        | н      |   |
|----|---|-------|---------|-----------|-----------|--------------|----------|--------|---|
| 1  |   |       | TABE    | L BUNGA   |           |              |          |        |   |
| 2  |   | KODE  | NAMA    | ASAL      | HARGA     |              |          |        | T |
| 3  |   | BUNGA | BARANG  | BUNGA     | SATUAN    |              |          |        |   |
| 4  |   | B101  | Tulip   | Belanda   | 9000      |              |          |        |   |
| 5  |   | B102  | Anggrek | Indonesia | 30000     |              |          |        |   |
| 6  |   | B103  | Teratai | Indonesia | 45000     |              |          |        |   |
| 7  |   | B104  | Sakura  | Jepang    | 28000     |              |          |        |   |
| 8  |   | B105  | Melati  | Indonesia | 15000     |              |          |        |   |
| 9  |   | B106  | Kaktus  | Amerika   | 50000     |              |          |        |   |
| 10 |   |       |         |           |           |              |          |        |   |
| 11 |   |       |         | LAPO      | ORAN PENJ | UALAN BUNGAN | 1        |        |   |
| 12 |   |       |         |           |           |              |          |        |   |
| 13 |   | NO    | KODE    | NAMA      |           | HARGA        | DISCOUNT | JUMLAH | ] |
| 14 |   | NO    | BUNGA   | BUNGA     | JOIVILAH  | SATUAN       | KHUSUS   | HARGA  |   |
| 15 |   | 1     | B101    |           | 20        |              |          |        | ] |
| 16 |   | 2     | B103    |           | 56        |              |          |        | ] |
| 17 |   | 3     | B105    |           | 82        |              |          |        | ] |
| 18 |   | 4     | B106    |           | 120       |              |          |        | ] |
| 19 |   | 5     | B103    |           | 60        |              |          |        | ] |
| 20 |   | 6     | B104    |           | 75        |              |          |        | ] |
| 21 |   | 7     | B105    |           | 40        |              |          |        | ] |
| 22 |   | 8     | B103    |           | 20        |              |          |        | ] |
| 23 |   | 9     | B106    |           | 75        |              |          |        |   |
| 24 |   | 10    | B101    |           | 23        |              |          |        |   |
| 25 |   |       | TOTAL   | :         | 571       |              |          |        |   |
|    |   |       |         |           |           |              |          |        | _ |

## Kombinasi LOOKUP & IF (2)

#### • **KETENTUAN** :

- A. Isilah NAMA BUNGA dan HARGA SATUAN berdasarkan dari tabel dengan menggunakan VLOOKUP
- JAWABAN :
- NAMA BUNGA (D15) =VLOOKUP(C15,TABEL\_BUNGA,2)
- HARGA SATUAN (F15) =VLOOKUP(C15,TABEL\_BUNGA,4)

## Kombinasi LOOKUP & IF (3)

- B. Isilah DISCOUNT KHUSUS dengan ketentuan :
  - Jika ASAL BUNGA (dari tabel) = "Indonesia", maka DISCOUNT KHUSUS = 1000 dikalikan JUMLAH . Selain itu, DISCOUNT KHUSUS
    = 500 dikalikan JUMLAH
  - (Gunakan kombinasi fungsi IF dengan VLOOKUP), dengan rumus sebagai berikut:

=IF(VLOOKUP(C15,TABEL\_BUNGA,3)="Indonesia",1000\*E15,500\*E15)

### Kombinasi LOOKUP & IF (4)

### • Sehingga hasil akhirnya sebagai berikut :

|    | A | В     | С       | D         | E         |       | F        |     | G       |    | н          |
|----|---|-------|---------|-----------|-----------|-------|----------|-----|---------|----|------------|
| 1  |   |       | TABE    | L BUNGA   |           |       |          |     |         |    |            |
| 2  |   | KODE  | NAMA    | ASAL      | HARGA     |       |          |     |         |    |            |
| 3  |   | BUNGA | BARANG  | BUNGA     | SATUAN    |       |          |     |         |    |            |
| 4  |   | B101  | Tulip   | Belanda   | 9000      |       |          |     |         |    |            |
| 5  |   | B102  | Anggrek | Indonesia | 30000     |       |          |     |         |    |            |
| 6  |   | B103  | Teratai | Indonesia | 45000     |       |          |     |         |    |            |
| 7  |   | B104  | Sakura  | Jepang    | 28000     |       |          |     |         |    |            |
| 8  |   | B105  | Melati  | Indonesia | 15000     |       |          |     |         |    |            |
| 9  |   | B106  | Kaktus  | Amerika   | 50000     |       |          |     |         |    |            |
| 10 |   |       |         |           |           |       |          |     |         |    |            |
| 11 |   |       |         | LAPO      | DRAN PENJ | UALAI | N BUNGAN | 1   |         |    |            |
| 12 |   |       |         |           |           |       |          |     |         |    |            |
| 13 |   | NIC   | KODE    | NAMA      |           | н     | ARGA     | DIS | SCOUNT  | J  | UMLAH      |
| 14 |   | NO    | BUNGA   | BUNGA     | JUNILAH   | S/    | ATUAN    | K   | HUSUS   |    | HARGA      |
| 15 |   | 1     | B101    | Tulip     | 20        | Rp    | 9.000    | Rp  | 10.000  | Rp | 170.000    |
| 16 |   | 2     | B103    | Teratai   | 56        | Rp    | 45.000   | Rp  | 56.000  | Rp | 2.464.000  |
| 17 |   | 3     | B105    | Melati    | 82        | Rp    | 15.000   | Rp  | 82.000  | Rp | 1.148.000  |
| 18 |   | 4     | B106    | Kaktus    | 120       | Rp    | 50.000   | Rp  | 60.000  | Rp | 5.940.000  |
| 19 |   | 5     | B103    | Teratai   | 60        | Rp    | 45.000   | Rp  | 60.000  | Rp | 2.640.000  |
| 20 |   | 6     | B104    | Sakura    | 75        | Rp    | 28.000   | Rp  | 37.500  | Rp | 2.062.500  |
| 21 |   | 7     | B105    | Melati    | 40        | Rp    | 15.000   | Rp  | 40.000  | Rp | 560.000    |
| 22 |   | 8     | B103    | Teratai   | 20        | Rp    | 45.000   | Rp  | 20.000  | Rp | 880.000    |
| 23 |   | 9     | B106    | Kaktus    | 75        | Rp    | 50.000   | Rp  | 37.500  | Rp | 3.712.500  |
| 24 |   | 10    | B101    | Tulip     | 23        | Rp    | 9.000    | Rp  | 11.500  | Rp | 195.500    |
| 25 |   |       | TOTAL   |           | 571       |       |          | Rp  | 414.500 | Rp | 19.772.500 |
| 26 |   |       |         |           |           |       |          |     |         |    |            |
|    |   | :     | 1       |           |           |       |          |     |         | -  |            |

- Kombinasi fungsi LOOKUP dengan LEFT, RIGHT atau MID dapat dilakukan apabila Nilai Kunci yang ada pada tabel kerja kita tidak sama jumlah karakternya dengan kondisi pada table Lookup.
- Contoh berikut adalah kombinasi fungsi VLookup dengan LEFT dan fungsi VLookup dengan MID atau RIGHT dan kombinasi IF dengan fungsi teks atau string.

|    | А       | В        | С      | D      | E          | F        | G       | н         | 1        | J         | К           |   |
|----|---------|----------|--------|--------|------------|----------|---------|-----------|----------|-----------|-------------|---|
| 1  | TABEL 1 | -STATUS  |        | TAB    | BEL 2-HARG | A DAN BO | NUS     |           |          |           |             |   |
| 2  | KODE    | STATUS   |        | NOMOR  | NAMA       | HARGA    | BONUS   |           |          |           |             |   |
| 3  | STATUS  | STATUS   |        | BARANG | BARANG     | SATUAN   | POINT   |           |          |           |             |   |
| 4  | А       | Down L-A |        | 1330   | Body Slik  | 17000    | 7.5     |           |          |           |             |   |
| 5  | В       | Down L-B |        | 1409   | Body Scrub | 24000    | 9.5     |           |          |           |             |   |
| 6  | С       | Down L-C |        | 1430   | Body Smoo  | 17500    | 8.0     |           |          |           |             |   |
| 7  | D       | Down L-D |        | 1474   | Hand Crea  | 15000    | 4.5     |           |          |           |             |   |
| 8  |         |          |        | 1531   | Body sale  | 16000    | 6.5     |           |          |           |             |   |
| 9  |         |          |        | 1730   | Body Soft  | 20000    | 8.5     |           |          |           |             |   |
| 10 |         |          |        |        |            |          |         |           |          |           |             |   |
| 11 |         |          |        | LAPOR  | RAN PENJU  | JALAN DA | N BONUS | DISTRIBUT | OR       |           |             |   |
| 12 |         |          |        |        | PT.PA      | RAS CANT |         | YU        |          |           |             |   |
| 13 |         |          |        |        |            |          |         |           |          |           |             | Γ |
| 14 | NO      | KODE     | NAMA   | STATUS |            | KODE     | NAMA    | BONUS     | VOLUME   | JUMLAH    | JUMLAH      |   |
| 15 | NO      | SALES    | SALES  | STATUS | JADATAN    | BARANG   | BARANG  | POINT     | VOLUIVIE | PENJUALAN | BONUS POINT |   |
| 16 | 1       | B2102    | ANDI   |        |            | R-1531   |         |           | 94       |           |             |   |
| 17 | 2       | A4103    | DANU   |        |            | S-1430   |         |           | 8        |           |             |   |
| 18 | 3       | A1104    | YANI   |        |            | R-1474   |         |           | 475      |           |             |   |
| 19 | 4       | B1105    | REZA   |        |            | R-1330   |         |           | 79       |           |             |   |
| 20 | 5       | C3106    | AZHAR  |        |            | S-1409   |         |           | 3        |           |             |   |
| 21 | 6       | A2107    | ANISSA |        |            | T-1430   |         |           | 507      |           |             |   |
| 22 | 7       | D3108    | DIAH   |        |            | T-1531   |         |           | 59       |           |             |   |
| 23 | 8       | C4109    | YONO   |        |            | T-1474   |         |           | 109      |           |             |   |
| 24 | 9       | D2110    | RAHMAT |        |            | S-1430   |         |           | 107      |           |             |   |
| 25 | 10      | B1110    | DIANA  |        |            | T-1531   |         |           | 245      |           |             |   |
|    |         |          |        |        |            |          |         | 1         |          |           |             | 1 |

### **KETENTUAN**:

- STATUS, diperoleh dari karakter pertama KODE SALES diambil dari Tabel\_Status
- JABATAN, diisikan apabila karakter kedua dari KODE SALES adalah :
  - 1 maka jabatan adalah Gold
  - 2 maka jabatan adalah Senior 1
  - 3 maka jabatan adalah Senior 2
  - 4 maka jabatan adalah Distributor
- NAMA BARANG dan BONUS POINT, diambil 4 karakter dari kanan pada kolom KODE BARANG.
- JUMLAH PENJUALAN yaitu Volume dikalikan Harga Satuan pada Tabel\_Harga
- JUMLAH BONUS POINT yaitu Bonus Point dikalikan Volume

### **PENYELESAIANNYA** :

#### **STATUS :**

• =VLOOKUP(LEFT(B16,1),TABEL\_STATUS,2)

### JABATAN :

• =IF(MID(B16,2,1)="1","Gold",IF(MID(B16,2,1)="2","Seni or 1",IF(MID(B16,2,1)="3","Senior 2","Distributur")))

### **NAMA BARANG :**

• =VLOOKUP(VALUE(RIGHT(F16,4)),TABEL\_HARGA,2)

### **PENYELESAIANNYA**:

#### **BONUS POINT**

• =VLOOKUP(VALUE(RIGHT(F16,4)),TABEL\_HARGA,4)

### JUMLAH PENJUALAN

• =VLOOKUP(VALUE(RIGHT(F16,4)),TABEL\_HARGA,3)\*I16

### JUMLAH BONUS POINT

• =H16\*I16

#### • Sehingga Hasil Akhirnya Sebagai Berikut :

| - | A              | В             | C             | D               | E              | F               | G                  | н              | 1      | J.                  | K                     |
|---|----------------|---------------|---------------|-----------------|----------------|-----------------|--------------------|----------------|--------|---------------------|-----------------------|
| 1 | TABEL          | 1-STATUS      |               |                 | TABEL 2-HAR    | GA DAN BONU     | JS                 |                |        |                     |                       |
| 2 | KODE<br>STATUS | STATUS        |               | NOMOR<br>BARANG | NAMA<br>BARANG | HARGA<br>SATUAN | BONUS<br>POINT     |                |        |                     |                       |
| 1 | А              | Down L-A      |               | 1330            | Body Slik      | 17000           | 7,5                |                |        |                     |                       |
| 5 | В              | Down L-B      |               | 1409            | Body Scrub     | 24000           | 9,5                |                |        |                     |                       |
| ; | С              | Down L-C      |               | 1430            | Body Smooth    | 17500           | 8                  |                |        |                     |                       |
|   | D              | Down L-D      |               | 1474            | Hand Cream     | 15000           | 4,5                |                |        |                     |                       |
|   |                |               |               | 1531            | Body sale      | 16000           | 6,5                |                |        |                     |                       |
|   |                |               |               | 1730            | Body Soft      | 20000           | 8,5                |                |        |                     |                       |
| D |                |               |               |                 |                |                 |                    |                |        |                     |                       |
| L |                |               |               |                 | LAPORAN PEN    | JUALAN DAN      | <b>BONUS DISTR</b> | BUTOR          |        |                     |                       |
| 2 |                |               |               |                 | PT.I           | PARAS CANTI     | K NAN AYU          |                |        |                     |                       |
| 3 |                |               |               |                 |                |                 |                    |                |        |                     |                       |
| 4 | NO             | KODE<br>SALES | NAMA<br>SALES | STATUS          | JABATAN        | KODE<br>BARANG  | NAMA<br>BARANG     | BONUS<br>POINT | VOLUME | JUMLAH<br>PENJUALAN | JUMLAH<br>BONUS POINT |
| 5 | 1              | B2102         | ANDI          | Down L-B        | Senior 1       | R-1531          | Body sale          | 6,5            | 94     | Rp 1.504.000        | 611                   |
| 7 | 2              | A4103         | DANU          | Down L-A        | Distribotur    | S-1430          | Body Smooth        | 8              | 8      | Rp 140.000          | 64                    |
| 3 | 3              | A1104         | YANI          | Down L-A        | Gold           | R-1474          | Hand Cream         | 4,5            | 475    | Rp 7.125.000        | 2137,5                |
| ) | 4              | B1105         | REZA          | Down L-B        | Gold           | R-1330          | Body Slik          | 7,5            | 79     | Rp 1.343.000        | 592,5                 |
| ) | 5              | C3106         | AZHAR         | Down L-C        | Senior 2       | S-1409          | Body Scrub         | 9,5            | 3      | Rp 72.000           | 28,5                  |
| L | 6              | A2107         | ANISSA        | Down L-A        | Senior 1       | T-1430          | Body Smooth        | 8              | 507    | Rp 8.872.500        | 4056                  |
| 2 | 7              | D3108         | DIAH          | Down L-D        | Senior 2       | T-1531          | Body sale          | 6,5            | 59     | Rp 944.000          | 383,5                 |
| 3 | 8              | C4109         | YONO          | Down L-C        | Distribotur    | T-1474          | Hand Cream         | 4,5            | 109    | Rp 1.635.000        | 490,5                 |
| 1 | 9              | D2110         | RAHMAT        | Down L-D        | Senior 1       | S-1430          | Body Smooth        | 8              | 107    | Rp 1.872.500        | 856                   |
| _ | 10             | B1110         | DIANA         | Down L-B        | Gold           | T-1531          | Body sale          | 6.5            | 245    | Rp 3,920,000        | 1592.5                |